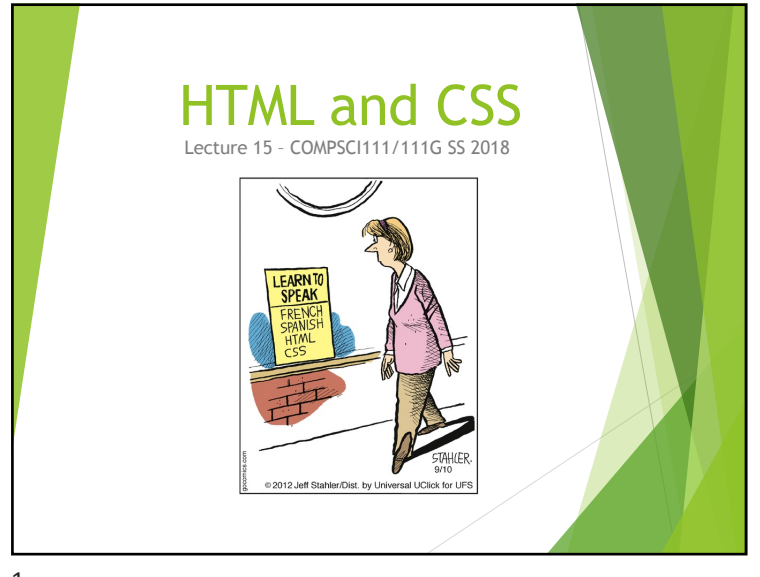

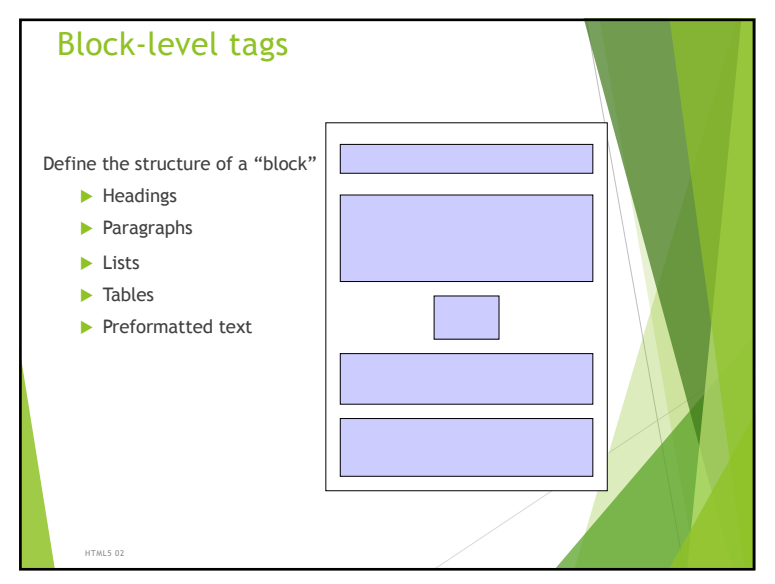

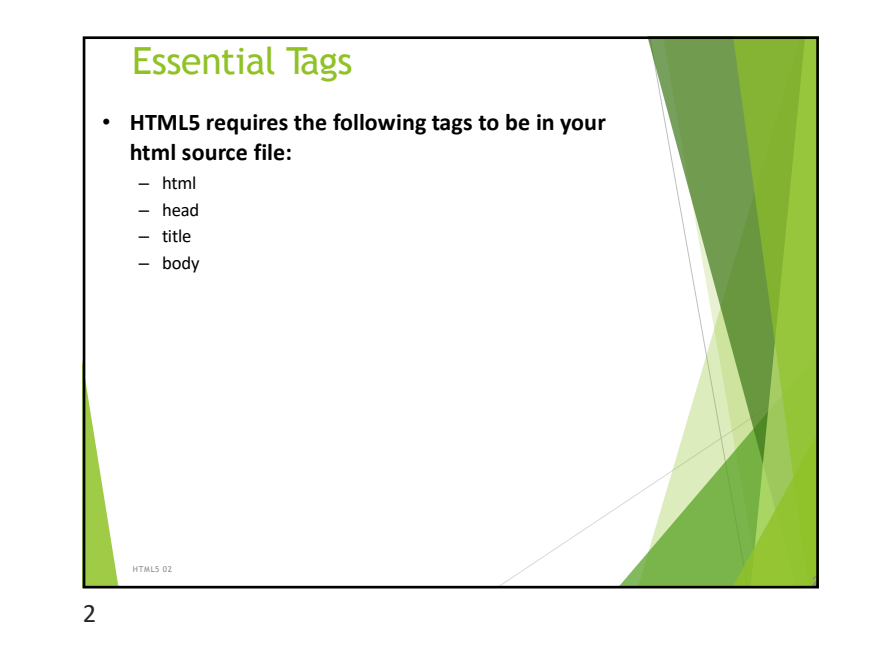

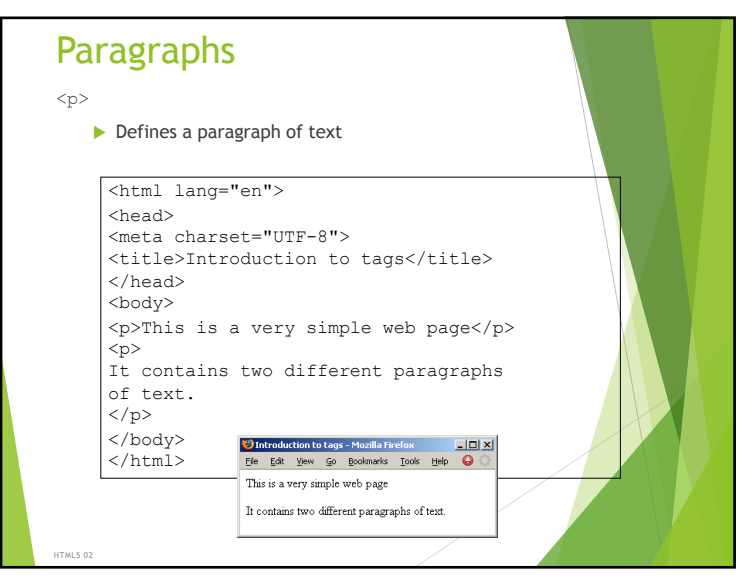

# Exercises

Create a complete HTML5 document with the title "Simple page". The only text that should appear on the page is "Hello World".

| html                       |  |
|----------------------------|--|
| <html lang="en"></html>    |  |
| <head></head>              |  |
| <meta charset="utf-8"/>    |  |
| <title>Simple Page</title> |  |
|                            |  |
| <body></body>              |  |
| Hello World                |  |
|                            |  |
|                            |  |
|                            |  |
|                            |  |

### 5

HTML5 02

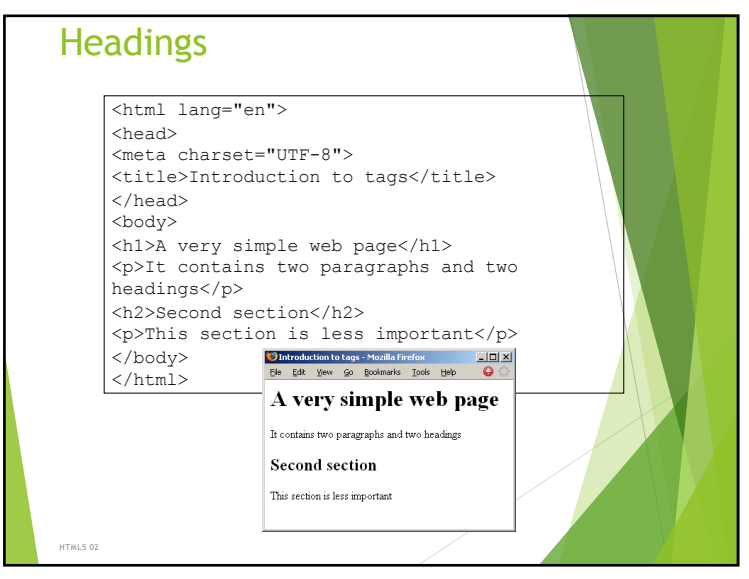

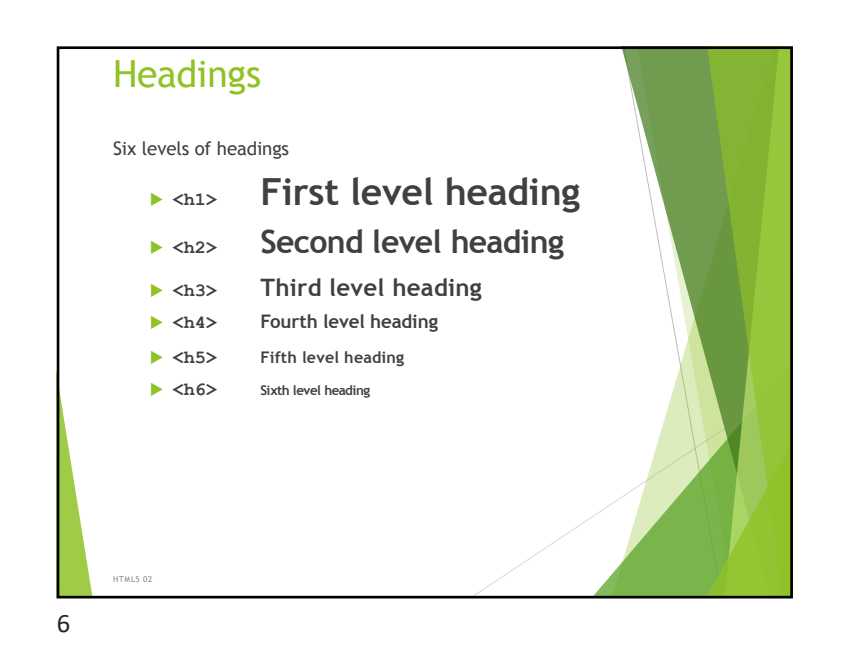

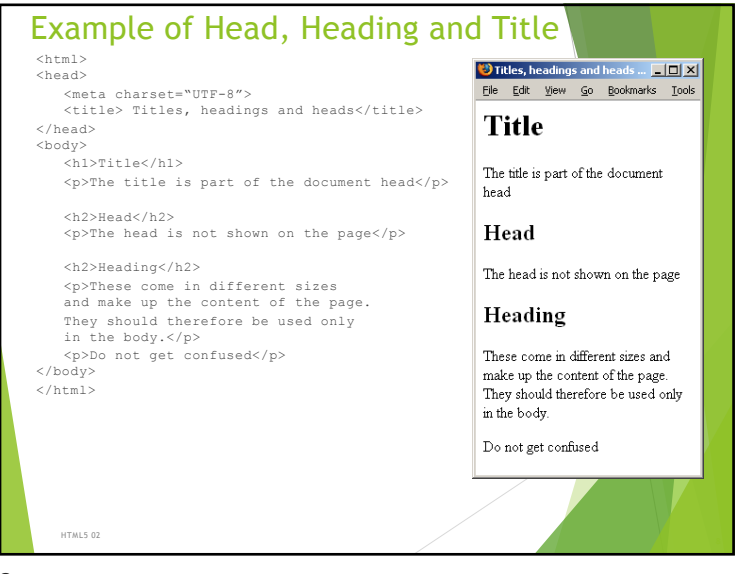

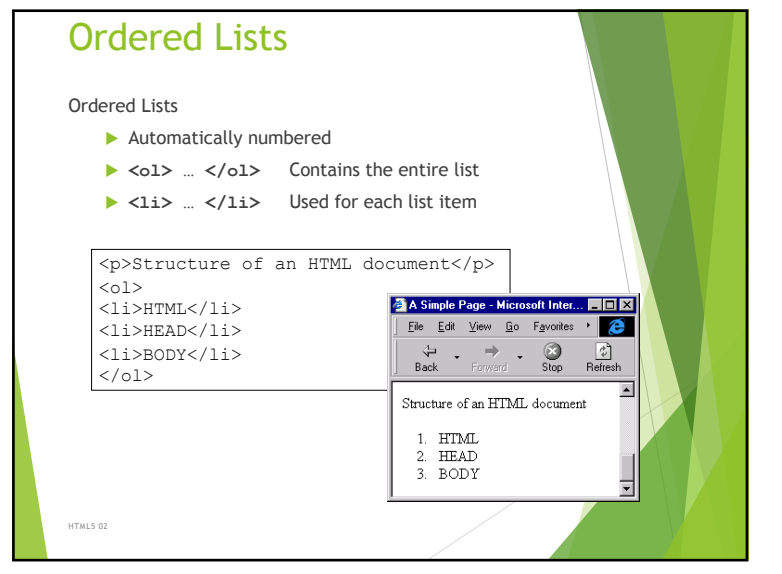

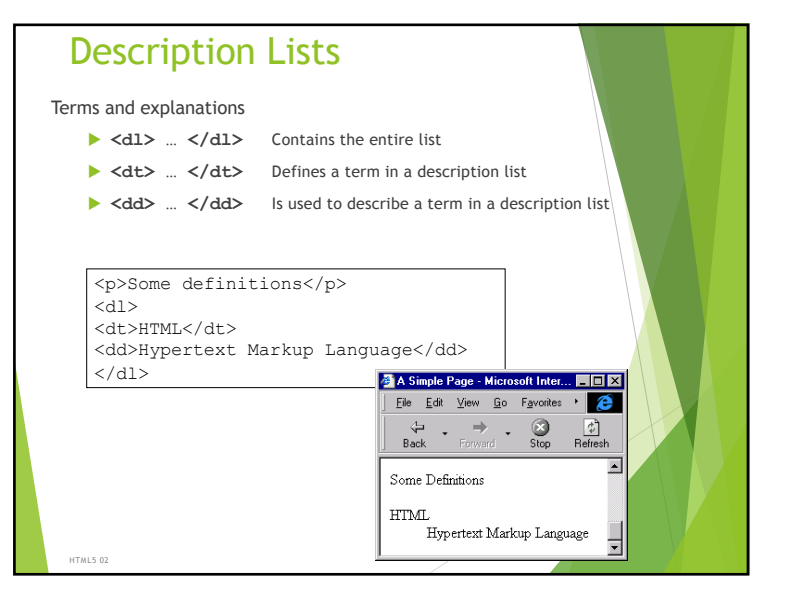

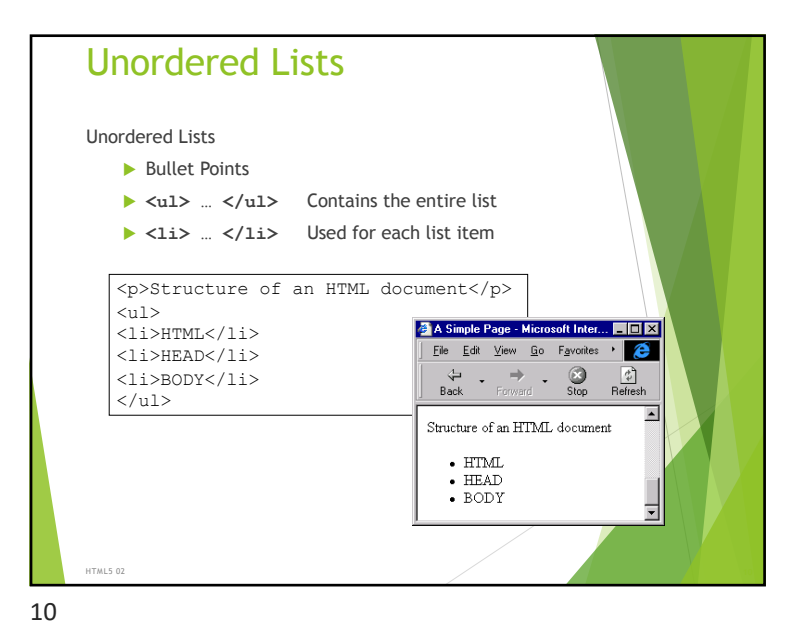

Tables

- Used to format tables of information
- By default, there are no borders shown

| MONDAY         TUESDAY         WEDNESDAY         THURSDAY         FRIDAY           9         Intervention         Intervention <td< th=""><th>MONDAY     TUESDAY     WEDNESDAY     THURSDAY     FRIDAY       9     LAB 05     LAB 06     LAB 17       10     LAB 05     LAB 07     LAB 17       11     Terry Spencer     Ben 11p     Jenn Spencer       12     LAB 01     LAB 03     LAB 03       14     LAB 01     LAB 03     Ann       15     Elens Calude     Cameron     Mark Roper       16     LAB 02     Ann     Cameron       17     LAB 07     LAB 07     Ann Cameron       18     LAB 07     Mark Roper     Cameron       19     Mark Roper     Simon Dikon     Simon Dikon</th><th></th><th>Netsc</th><th>ape: Lab Time<br/>IMETABLE</th><th>table</th><th></th><th></th></td<> | MONDAY     TUESDAY     WEDNESDAY     THURSDAY     FRIDAY       9     LAB 05     LAB 06     LAB 17       10     LAB 05     LAB 07     LAB 17       11     Terry Spencer     Ben 11p     Jenn Spencer       12     LAB 01     LAB 03     LAB 03       14     LAB 01     LAB 03     Ann       15     Elens Calude     Cameron     Mark Roper       16     LAB 02     Ann     Cameron       17     LAB 07     LAB 07     Ann Cameron       18     LAB 07     Mark Roper     Cameron       19     Mark Roper     Simon Dikon     Simon Dikon                                                                                                    |                                                         | Netsc                                  | ape: Lab Time<br>IMETABLE                   | table                                          |                                            |   |
|----------------------------------------------------------------------------------------------------|----------------------------------------------------------------------------------------------------|---------------------------------------------------------|----------------------------------------|---------------------------------------------|------------------------------------------------|--------------------------------------------|---|
| 9<br>10<br>11<br>12<br>12<br>1<br>1<br>1<br>1<br>1<br>1<br>1<br>1<br>1<br>1<br>1<br>1<br>1                                                                                                    | 9<br>10<br>11<br>12<br>12<br>14<br>14<br>14<br>15<br>14<br>14<br>14<br>15<br>14<br>14<br>14<br>14<br>14<br>14<br>14<br>14<br>14<br>14                                                                                                    | MONDAY                                                  | TUESDAY                                | WEDNESDAY                                   | THURSDAY                                       | FRIDAY                                     | 1 |
| 12<br>1 LAB 01<br>1 Elena Calude<br>1 sequi Longley<br>3 LAB 02<br>1 AB 02<br>1 AB 02<br>4 LAB 02<br>Ann Cameron<br>Young Ly<br>4 LAB 02<br>Ann Cameron<br>Young Ly<br>4 LAB 02<br>Ann Cameron<br>Young Ly<br>4 LAB 02<br>Ann Cameron<br>Young Ly<br>4 LAB 02<br>Ann Cameron<br>Young Ly<br>1 AB 07<br>Mark Roper<br>Simon Dinon<br>Young Ly<br>1 AB 10<br>Mark Roper<br>Simon Dinon                                                                                                    | 12<br>1 LAB 01<br>1 Elena Calude<br>1 acqui Longley<br>1 acqui Longley<br>3 Ann<br>4 LAB 02<br>4 LAB 02<br>4 LAB 04<br>4 LAB 02<br>4 LAB 04<br>4 LAB 04<br>4 LAB 04<br>4 LAB 04<br>4 LAB 04<br>4 LAB 04<br>5 Mark Roper<br>5 Mark Roper<br>6 Mark Roper<br>6 Mark Roper                                                                                                    | 9<br>10<br>11                                           |                                        | LAB 05<br>Terry Spencer<br>Ben Yip          | <b>LAB 08</b><br>Ben Yip<br>Jacqui Longley     | <b>LAB 11</b><br>Young Ly<br>Terry Spencer |   |
| 3<br>4 LAB 02 LAB 04<br>Andrew Ann<br>5 Luxton Cameron Mark Roper<br>Young Unit Koper Simon Diron                                                                                                    | 3<br>4 LAB 02<br>Andrew Ann<br>5 Luxton Cameron<br>5<br>6<br>6<br>LAB 07<br>Mark Roper Simon Dixon<br>6<br>Cameron<br>5<br>Luxton Cameron<br>5<br>Cameron<br>6<br>Cameron<br>5<br>Cameron<br>6<br>Cameron<br>5<br>Cameron<br>6<br>Cameron<br>6<br>Cameron<br>6<br>Cameron<br>7<br>Cameron<br>7<br>Cameron<br>Cameron<br>7<br>Cameron<br>Cameron<br>Camer | 12<br>1 <b>LAB 01</b><br>Elena Calude<br>Jacqui Longley | LAB 03<br>Ann<br>Cameron<br>Young Ly   | <b>LAB 06</b><br>Jacqui Longley<br>Young Ly | <b>LAB 09</b><br>Ann Cameron<br>Mark Roper     | LAB 12<br>Ann<br>Cameron<br>Terry Spencer  |   |
|                                                                                                    | 6                                                                                                    | 3<br>4 LAB 02<br>Andrew<br>Luxton<br>Young Ly           | LAB 04<br>Ann<br>Cameron<br>Mark Roper | LAB 07<br>Mark Roper<br>Simon Dixon         | <b>LAB 10</b><br>Jacqui Longley<br>Simon Dixon |                                            |   |

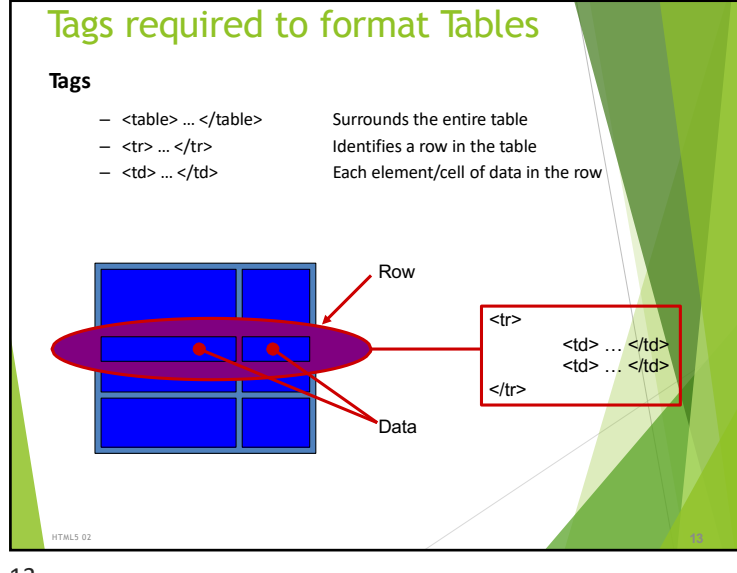

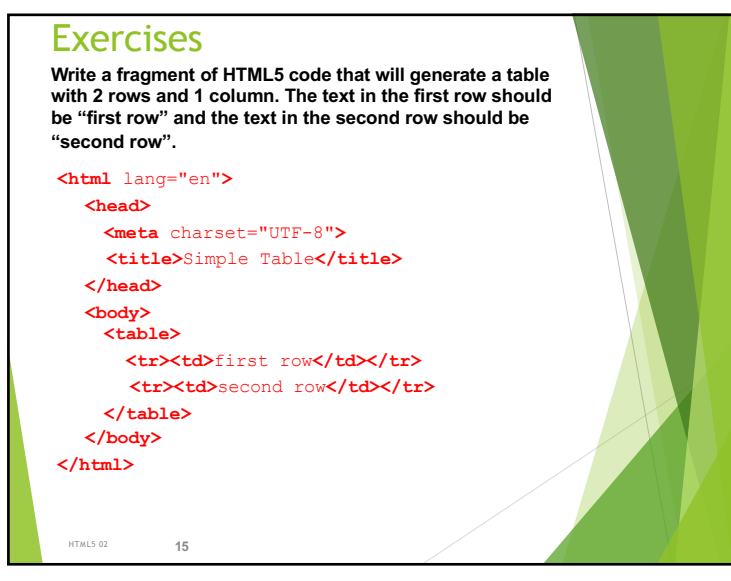

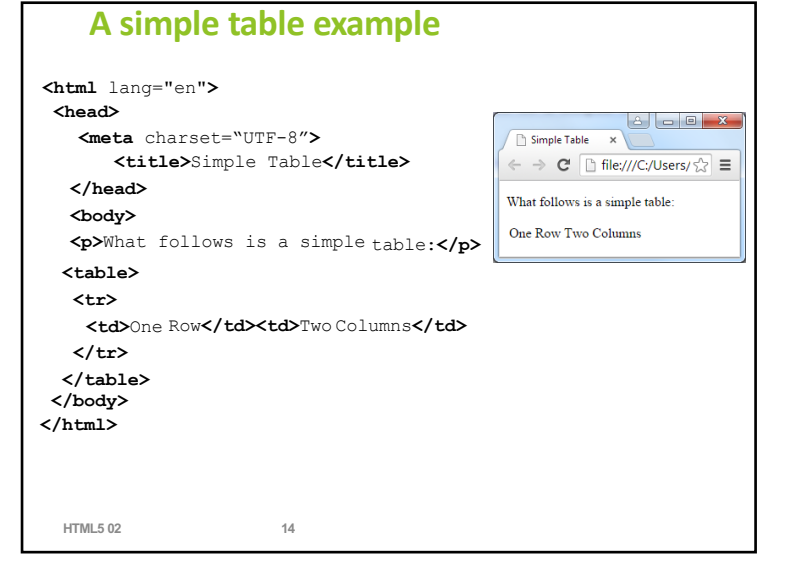

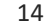

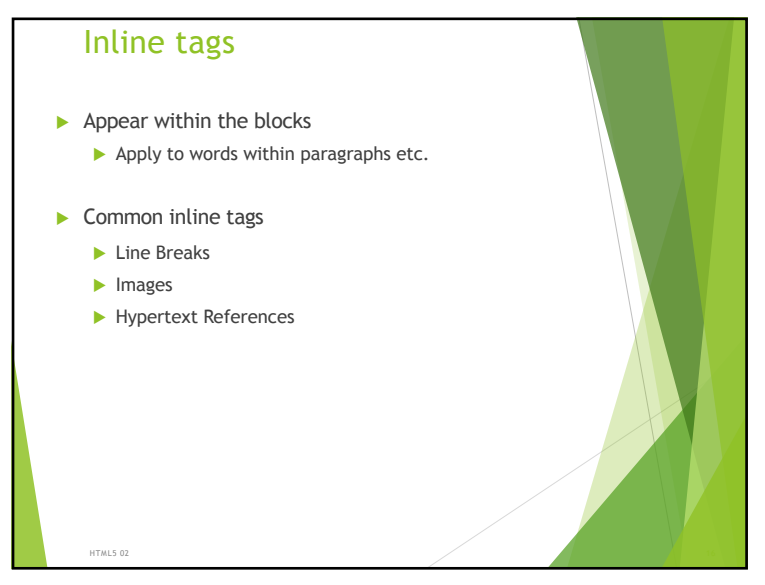

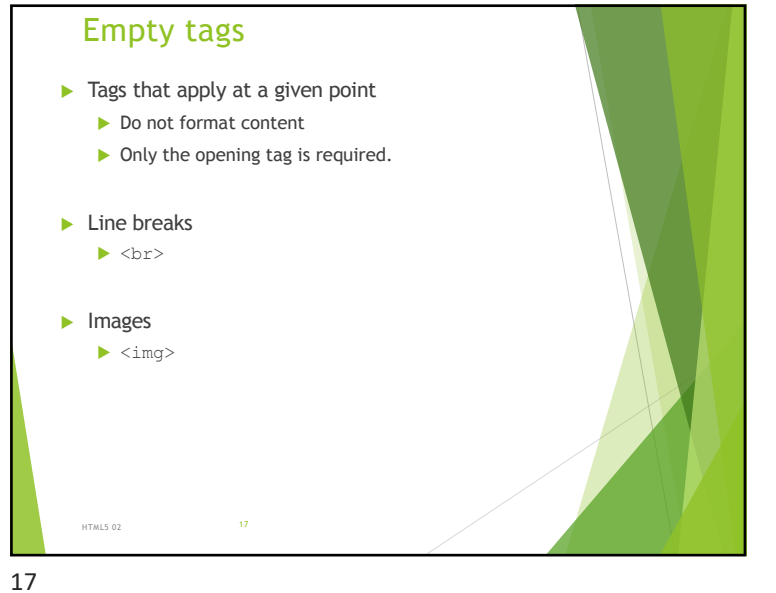

# 1/

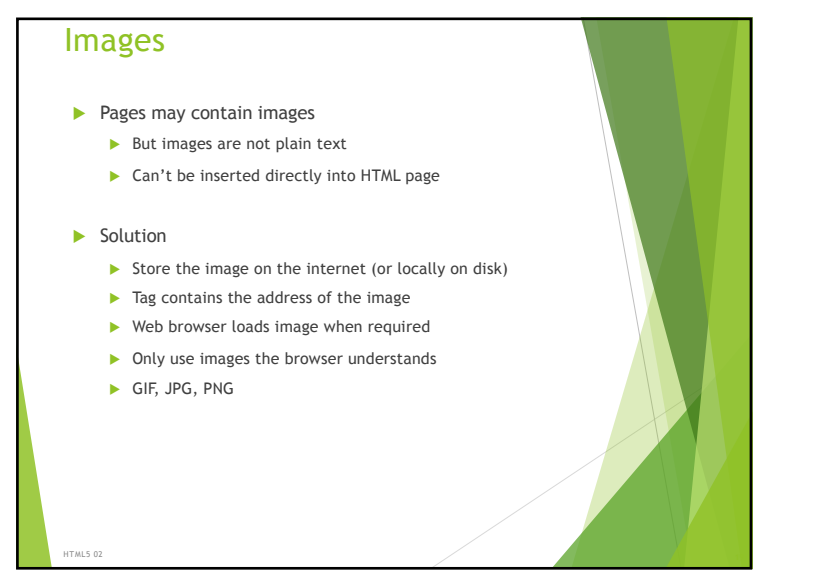

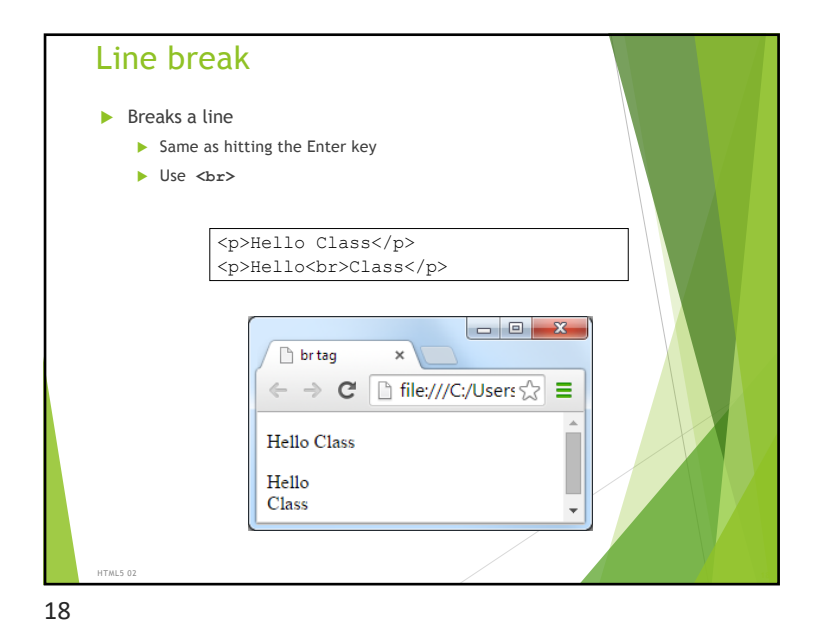

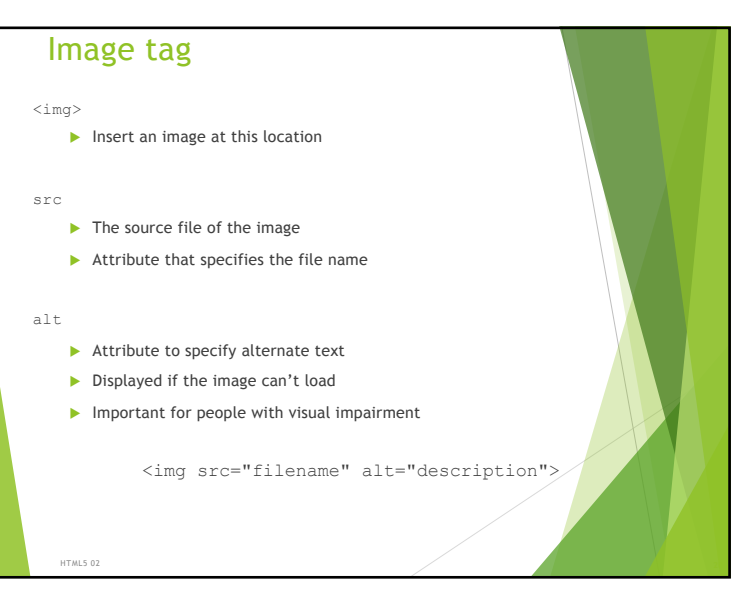

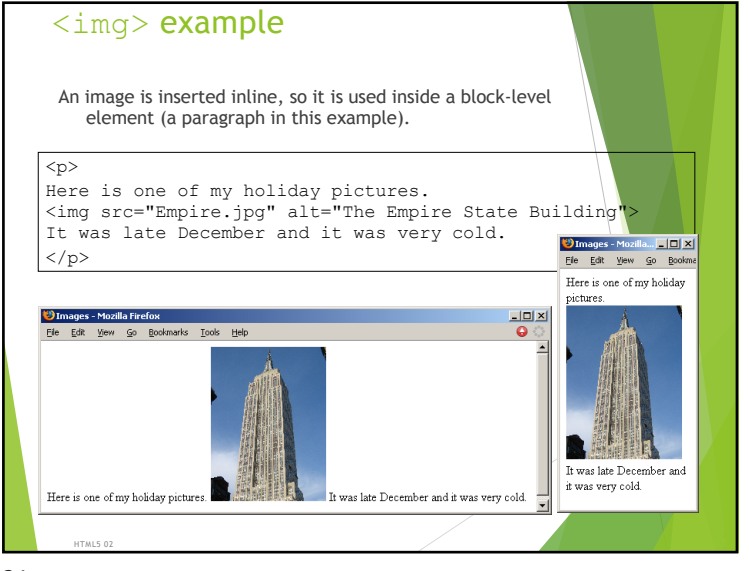

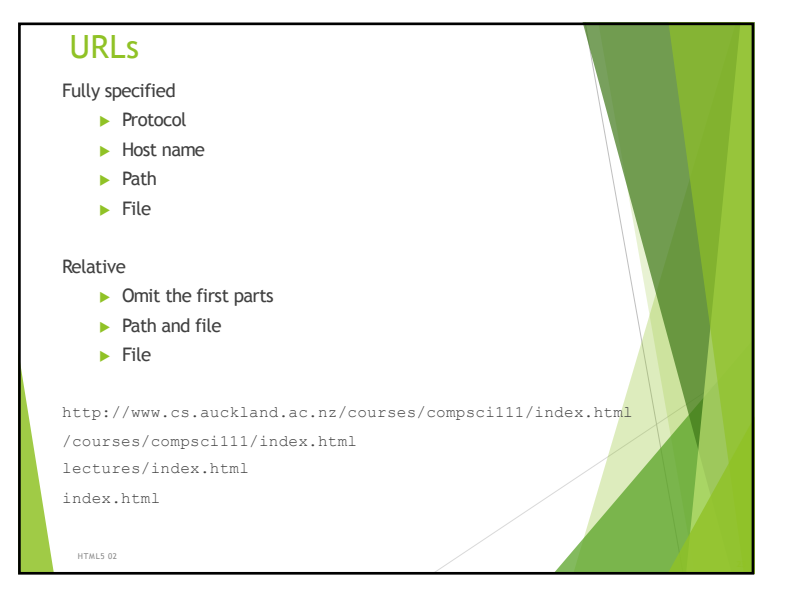

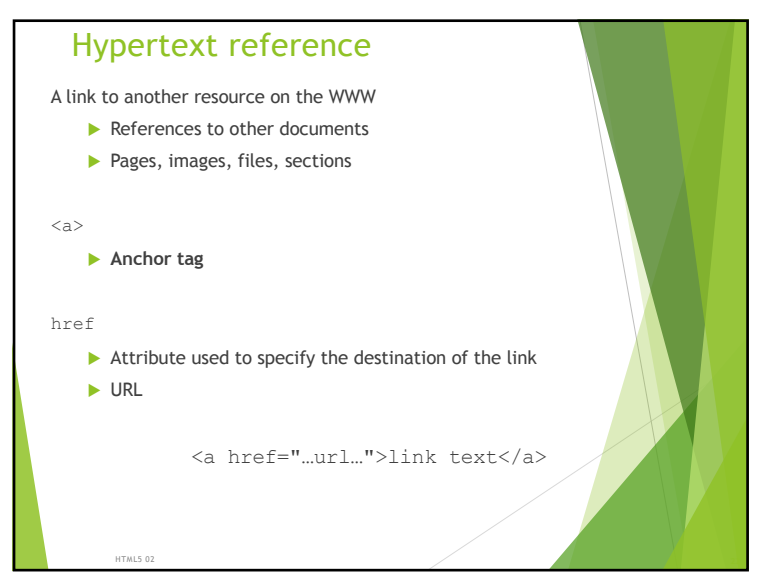

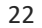

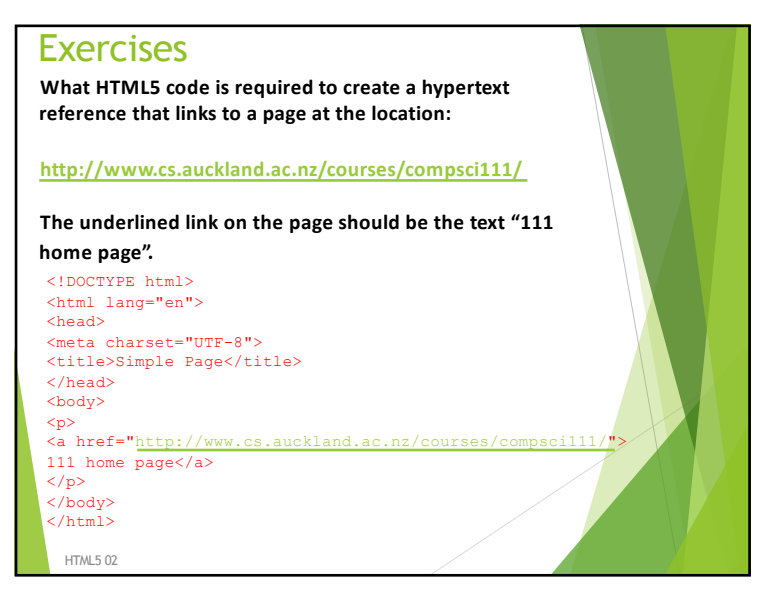

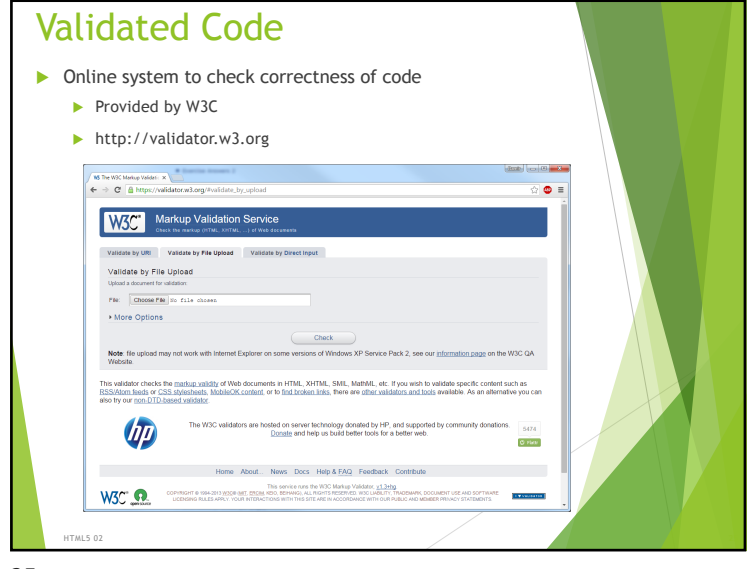

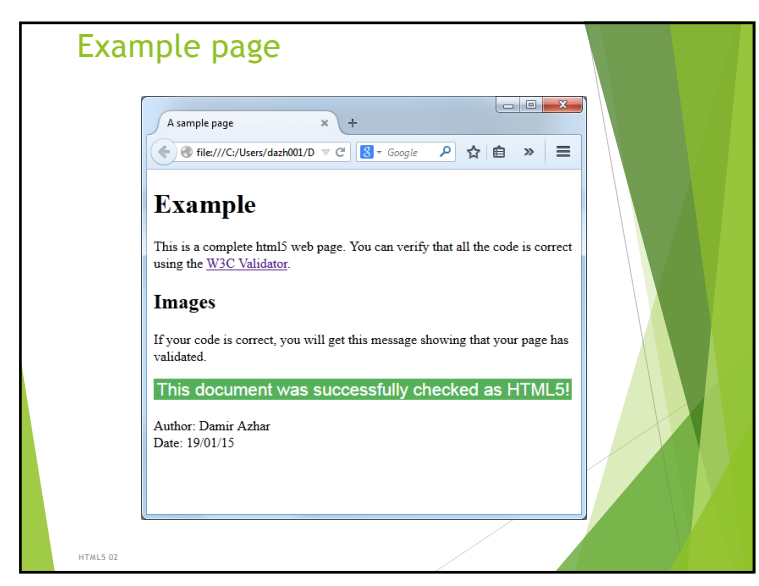

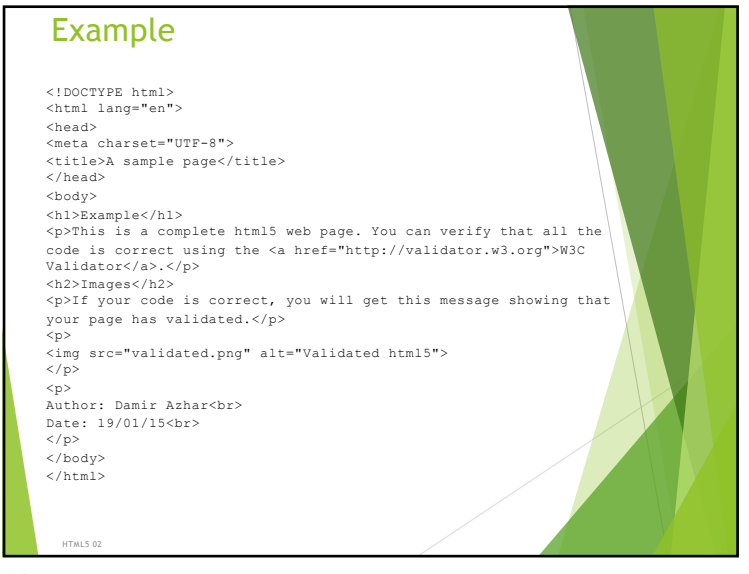

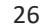

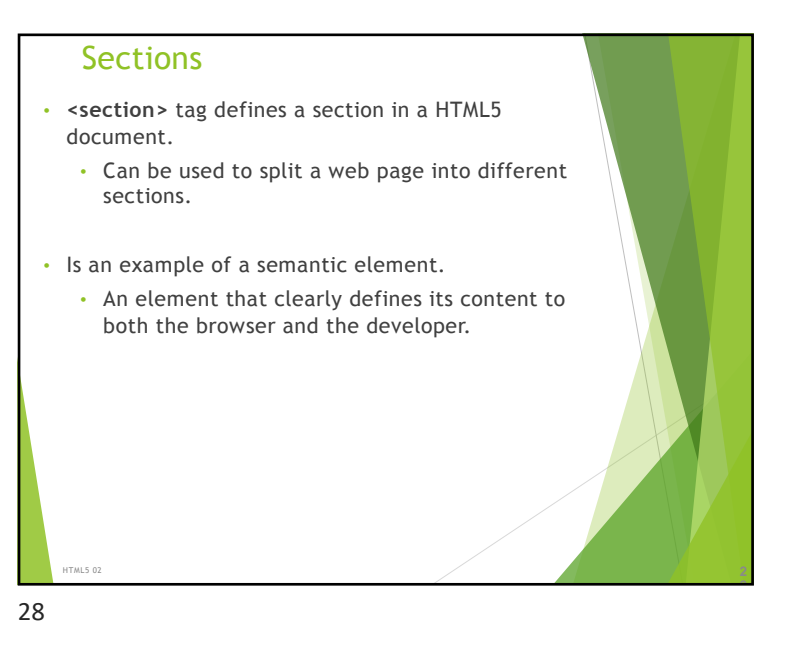

| < <u>section</u> > example                                               |                                                                         |
|--------------------------------------------------------------------------|-------------------------------------------------------------------------|
| <head></head>                                                            | P Section Tag Example X                                                 |
| <pre><meta charset="utf-8"/></pre>                                       |                                                                         |
| <title>Section Tag Example</title>                                       | $\leftarrow \rightarrow \mathbf{C}$ ifile:///C:/Users/dazh00 $\bigcirc$ |
|                                                                          |                                                                         |
| <body></body>                                                            | About Me                                                                |
| <ni>About Me</ni>                                                        | About Me                                                                |
| <pre><section> <hz>Work</hz> <pre>c&gt;Work</pre>/hz&gt;</section></pre> | Work                                                                    |
| where Trown                                                              | Most of my work centres around COMPSCI 111                              |
| <ul></ul>                                                                | where I:                                                                |
| <li>Lecture</li>                                                         |                                                                         |
| <li>Run labs</li>                                                        | Run labs                                                                |
|                                                                          |                                                                         |
| <pre></pre>                                                              | Interests                                                               |
| <section></section>                                                      |                                                                         |
| <h2>Interests</h2>                                                       | My interests include:                                                   |
| My interests include:                                                    | • Gaming                                                                |
| <ul></ul>                                                                | Reading                                                                 |
| <li>Gaming</li>                                                          | Ŭ Č                                                                     |
|                                                                          |                                                                         |
|                                                                          |                                                                         |
|                                                                          |                                                                         |
|                                                                          |                                                                         |
| -,                                                                       |                                                                         |
| HTML5 02                                                                 |                                                                         |